# SUMMARY BVS DASHBOARD-SAMPLE

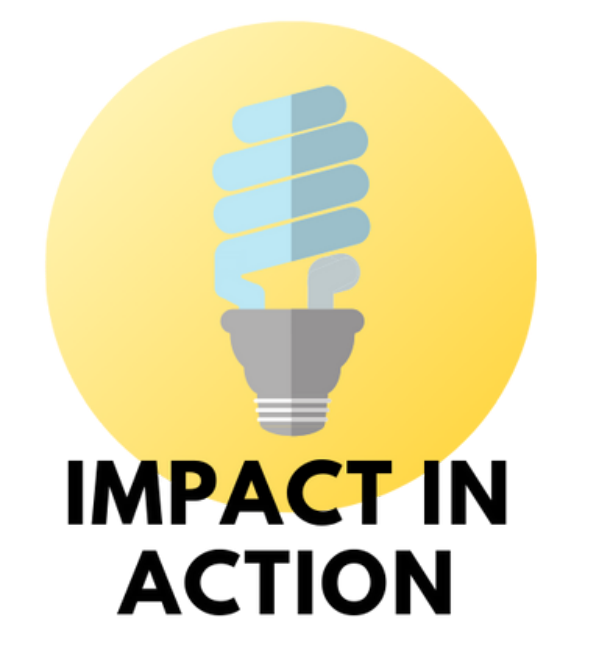

THIS SHEET COMPLIMENTS THE 1-2-1S EXCEL SESSION ON THE SUMMARY WORKSHEET AND IS A BASIC DASHBOARD.

### **OVERVIEW**

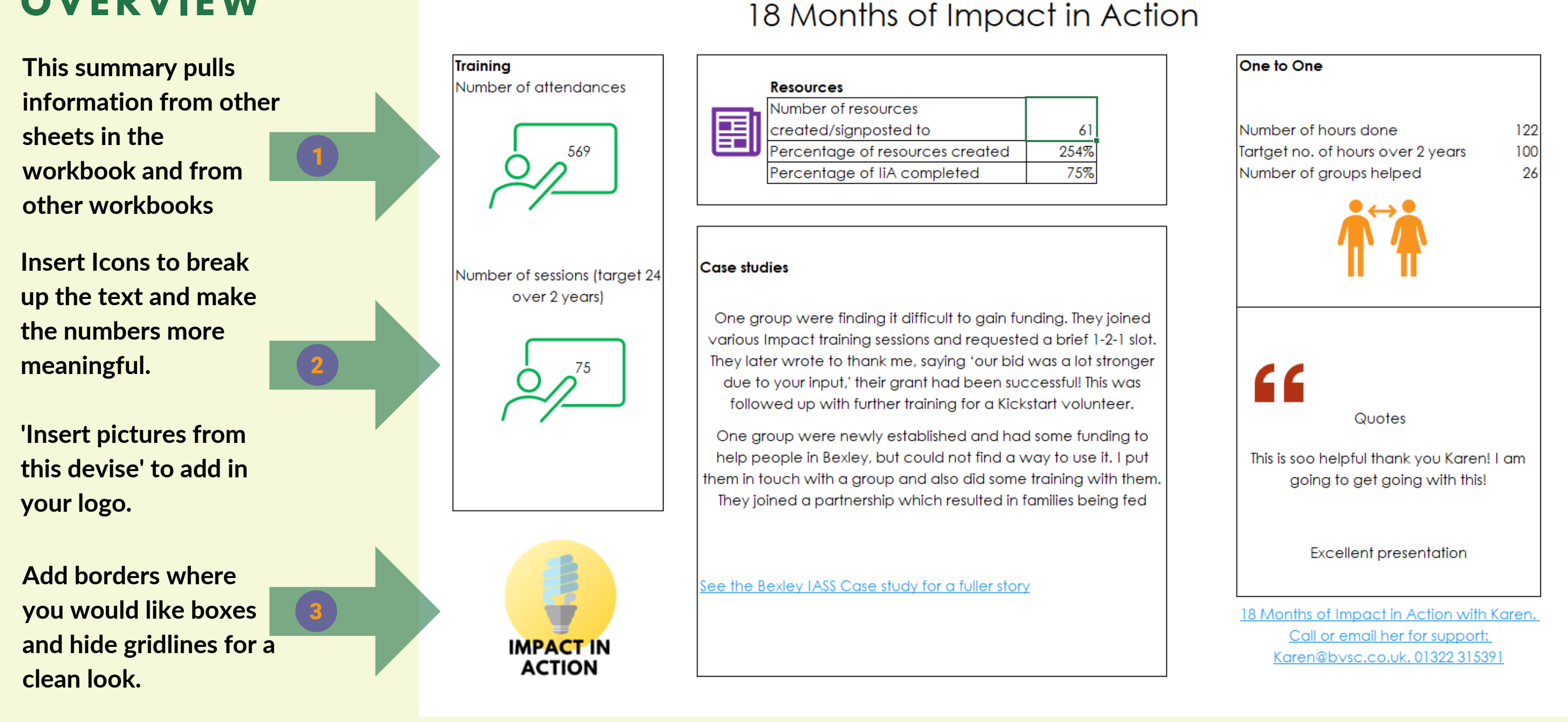

#### FORMULAS ACROSS DIFFERENT SHEETS

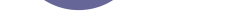

Go to the cell where you want the number to appear. Click into it and then type =

Next click into the cell in the sheet where your information is. For instance, if I wanted the number of attendances I would click C5.

You can also click into cells in different workbooks.

|   | А          | В                    | С                     |
|---|------------|----------------------|-----------------------|
| 1 | Date 🔽     | Training session 🛛 💌 | Number of attendees 💌 |
| 2 | 01/03/2021 | Get it Done! Needs   | 200                   |
| 3 | 07/04/2021 | Get it Done! Measure | 269                   |
| 4 | 06/07/2021 | Get it Done! Outcom  | 100                   |
| 5 | Total      | 3                    | 569                   |
|   |            |                      |                       |

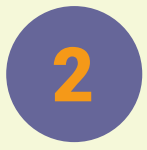

## **INSERT ICONS AND YOUR LOGO**

On the top ribbon go to Insert and then you can pick an Icon that fits with the theme of the number you are reporting on.

To add your logo go to Insert, Picture, Picture from device and find where you have saved your logo on your computer.

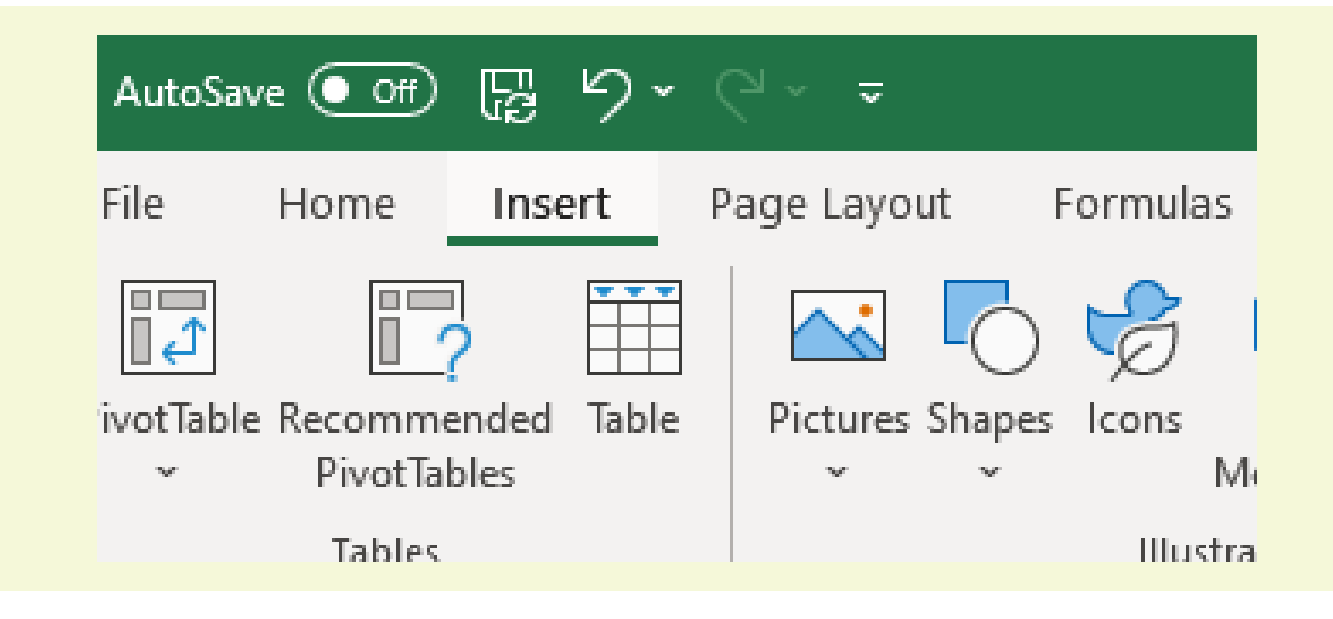

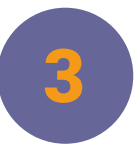

above.

#### **ADD BORDERS, HIDE GRIDLINES**

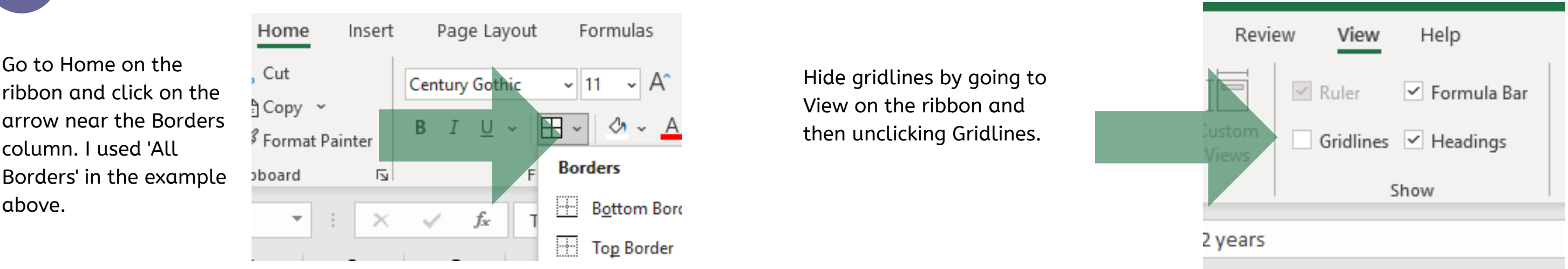

Impact in Action is a project under BVSC, funded by City Bridge Trust. Contact Impact Officer, Karen Jefferys, karen@bvsc.co.uk 01322 315391